O CNPq informou que o sistema sofrerá mudanças no dia 16/05. Todos estão dizendo para salvar o Lattes, não apenas em PDF (que aparece facilmente na função "imprimir"), mas em Word. Para tanto, segue o caminho:

# 1) Abrir o Lattes como se fosse atualizar;

Dados gerais

1

Ŕ

A

ß

A

4

£

Atuação Projetos

Patentes e Registros

Inovação Educação e Popularização de C&T

Eventos Orientações Bancas

Citacões

Q

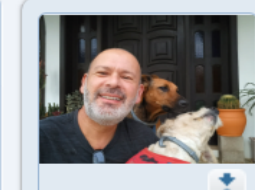

Formação

## Luís Henrique Sacchi dos Santos

Endereço para acessar este CV: http://lattes.cnpq.br/4857432570166806

Producões

( Última atualização: 12/05/2022

🍄 Última publicação: **12/05/2022** 

### Resumo

Professor Associado no Departamento de Ensino e Currículo da Faculdade de Educação - Universidade Federal do Rio Grande do Sul (UFRGS). Atua na graduação (na área de Educação e Saúde -Biologia) dos cursos de Pedagogia, Fisioterapia, Nutrição e Biologia, bem como no Pós-Graduação em Educação (PPGEDU/UFRGS), na linha de pesquisa "Estudos Culturais em Educação", eixo "Ciência, currículos e pedagogias culturais". Possui graduação em Ciências Biológicas e Mestrado e Doutorado em Educação (PPGEDU/UFRGS). Realizou estágio pós-doutoral sênior (CAPES) junto ao Departamento de Ciências Sociais, Saúde e Medicina, do King's College - University of London, sob supervisão do Dr. Nikolas Rose. Recentemente desenvolveu o projeto EDUCAÇÃO, SAÚDE & CIÊNCIAS: dispositivo de medicalização e produção contemporânea dos corpos (2012-2017/1), do qual resultaram algumas das recentes orientações de mestrado e doutorado, bem como artigos e capítulos de livros. Foi membro do Comitê de Ética em Pesquisa da UFRGS (Sistema CEP/CONEP) entre maio de 2014 e abril de 2017. Foi Coordenador do PPGEDU/UFRGS (de 01/06/2017-24/01/2019 e de 25/01/2019 a 23/01/2020). tendo sido seu coordenador substituto entre ianeiro e maio de 2017. Também participou como membro titular da Comissão de Pesquisa da Faculdade

### 🕼 Editar Resumo 📃 Exibir texto completo do resumo

## \Lambda Avisos

- Para que o número de citações de seus artigos e trabalhos sejam recuperados pelo Lattes, é necessário que o DOI ou o ISSN da revista com volume e página inicial do artigo estejam registrados corretamente no Currículo. Caso o número de citações não esteja sendo apresentado corretamente, favor contatar atendimento@cnpq.br
- Nesta versão do Currículo Lattes é possível identificar os co-autores

#### O que você quer registrar?

- Apresentação de trabalho e palestra
- Áreas de atuação
- Artes cênicas
- Artes visuais
- Artigos aceitos para publicação
- Artigos completos publicados em periódicos

# 2) No menu à esquerda, clique em "exportar"

Dados gerais Formação Atuação Projetos Produções Patentes e Registros Inovação Educação e Popularização de C&T Eventos Orientações Bancas Citações

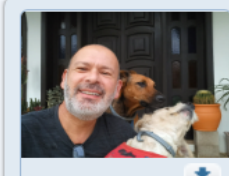

## Luís Henrique Sacchi dos Santos

Endereço para acessar este CV: http://lattes.cnpq.br/4857432570166806

(Itima atualização: **12/05/2022**)

🗳 Última publicação: **12/05/2022** 

#### Resumo

İ

Ŕ

A

P

A

Professor Associado no Departamento de Ensino e Currículo da Faculdade de Educação - Universidade Federal do Rio Grande do Sul (UFRGS). Atua na graduação (na área de Educação e Saúde -Biologia) dos cursos de Pedagogia, Fisioterapia, Nutrição e Biologia, bem como no Pós-Graduação em Educação (PPGEDU/UFRGS), na linha de pesquisa "Estudos Culturais em Educação", eixo "Ciência, currículos e pedagogias culturais". Possui graduação em Ciências Biológicas e Mestrado e Doutorado em Educação (PPGEDU/UFRGS). Realizou estágio pós-doutoral sênior (CAPES) junto ao Departamento de Ciências Sociais, Saúde e Medicina, do King's College - University of London, sob supervisão do Dr. Nikolas Rose. Recentemente desenvolveu o projeto EDUCAÇÃO, SAÚDE & CIÊNCIAS: dispositivo de medicalização e produção contemporânea dos corpos (2012-2017/1), do qual resultaram algumas das recentes orientações de mestrado e doutorado, bem como artigos e capítulos de livros. Foi membro do Comitê de Ética em Pesquisa da UFRGS (Sistema CEP/CONEP) entre maio de 2014 e abril de 2017. Foi Coordenador do PPGEDU/UFRGS (de 01/06/2017-24/01/2019 e de 25/01/2019 a 23/01/2020). tendo sido seu coordenador substituto entre ianeiro e maio de 2017. Também participou como membro titular da Comissão de Pesquisa da Faculdade

#### 🕼 Editar Resumo 📃 Exibir texto completo do resumo

\land Avisos

Para que o número de citações de seus artigos e trabalhos sejam recuperados pelo Lattes, é necessário que o DOI ou o ISSN da revista com volume e página inicial do artigo estejam registrados corretamente Canículo Caso o número de citações não esteja sendo apresentado corretamente, favor contatar

i) Nesta versão do Currículo Lattes e possível identificar os co-autores

Menu secundário - Exportar

atendimento@cnpg.br

Exportar

O que você quer registrar?

Apresentação de trabalho e palestra

Q

- Áreas de atuação
- Artes cênicas
- Artes visuais
- Artigos aceitos para publicação
- Artigos completos publicados em periódicos

# 3) A seguir, selecione a opção "RTF" e clique em "confirmar"

| Dado | os gerais   Forma                                                                              | ação Atuação Projetos Produções Patentes e Registros Inovação Educação e Popularização de C&T Eventos Orientações  | Bancas Citações                                                                                                    |
|------|------------------------------------------------------------------------------------------------|----------------------------------------------------------------------------------------------------|----------------------------------------------------------------------------------------------------|
|      |                                                                                                | Exportar currículo para RTF ou XML Opções                                                                          |                                                                                                    |
|      | Resumo                                                                                         | RTF - Rich Format Text - Visualização e edição possível na maioria dos processadores de texto                      |                                                                                                    |
| AQ.  | Professor Associ<br>Biologia) dos cu<br>"Ciência, currícu<br>ao Departament<br>CIÊNCIAS: dispo | XML - eXtensible Markup Language - importação realizada pela maioria dos sistemas gerenciadores de bancos de dados | a de Educação e Saúde -<br>irais em Educação", eixo<br>oral sênior (CAPES) junto<br>to EDUCAÇÃO, SAÚDE &<br>orado, bem como artigos |
|      | e capítulos de li<br>24/01/2019 e de                                                           |                                                                                                    | UFRGS (de 01/06/2017-<br>le Pesquisa da Faculdade                                                                                   |
|      | Avisos                                                                                         |                                                                                                    | Q.                                                                                                    |
|      | Para que<br>que o DO<br>no Curríc<br>atendime                                                  |                                                                                                    |                                                                                                    |
|      | i Nesta ver                                                                                    | Confirmar                                                                                                    | incos                                                                                                    |

# 4) Marque a opção "selecionar todos", a seguir "confirmar"

| * |                                                                                                    | Gerar página para a impressão                                                                                                    |                                                                                                    |                                                                                                    |  |
|---|----------------------------------------------------------------------------------------------------|----------------------------------------------------------------------------------------------------|----------------------------------------------------------------------------------------------------|----------------------------------------------------------------------------------------------------|--|
|   | Resumo<br>Professor Associ<br>Biologia) dos cu<br>"Ciência, currícu<br>ao Departament<br>CIÊNCIAS: dispo<br>e capítulos de li<br>24/01/2019 e de | <ul> <li>Selecionar todos</li> <li>Endereço</li> <li>Formação acadêmica/titulação</li> <li>Atuação profissional</li> <li>Áreas de atuação</li> <li>Projetos</li> <li>Licenças</li> <li>Idiomas</li> <li>Prêmios e títulos</li> <li>Artigos completos publicados</li> <li>Artigos aceitos para publicação</li> <li>Livros e capítulos</li> <li>Trabalhos publicados em anais de eventos</li> <li>Texto em jornal ou revista</li> <li>Apresentação de trabalho e palestra</li> <li>Outras produções bibliográficas</li> <li>Assessoria e consultoria</li> </ul> | Modelo de currículo<br><ul> <li>Resumido (padrão CNPq)</li> <li>Ampliado (padrão CNPq)</li> <li>Completo</li> <li>Personalizado</li> </ul> <li>Padrão de referência bibliográfica da produção <ul> <li>ABNT</li> <li>Chicago (autor-data)</li> </ul> </li> | a de Educação e Saúde -<br>irais em Educação", eixo<br>oral sênior (CAPES) junto<br>to EDUCAÇÃO, SAÚDE &<br>orado, bem como artigos<br>/UFRGS (de 01/06/2017-<br>le Pesquisa da Faculdade |  |
|   | Avisos     Para que     que o DC     no Curríc     atendime     Nesta ver                                                                        |                                                                                                    | Indexador         Mostrar palavras-chave         Mostrar setores de atividade         Mostrar áreas do conhecimento                                                                                                    | ۹<br>۹                                                                                                    |  |
|   | U Nesta ver                                                                                                    |                                                                                                    | Confirma                                                                                                    | dicos                                                                                                    |  |

5) Abrirá uma tela como a apresentada a seguir, com a sigla CV e demais números. É possível manter esta designação ou salvar com seu nome e data (por exemplo: CV Lattes - Luís Henrique – maio 2022). Clicar em salvar.

| Salvar como                                        |                                        |                     |                   | ×                           | Grup 🔛 Plata 🗹 Doci         | Plata | 🦻 ×      | +                     |            | $\sim$    | —    |
|----------------------------------------------------|----------------------------------------|---------------------|-------------------|-----------------------------|-----------------------------|-------|----------|-----------------------|------------|-----------|------|
| $\leftarrow$ $\rightarrow$ $\checkmark$ $\uparrow$ | > Este Computador > Área de Trabalho > |                     | ~ C ,>            | Pesquisar em Área de Trabal | 903318A4                    |       |          | 07                    | 6          | G         | *    |
| Organizar 🔹 Nova pasta 📃 👻 😗                       |                                        |                     |                   |                             |                             |       |          |                       |            |           |      |
| ✓                                                  | Nome                                   | Data de modificação | Тіро              | Tamanho                     |                             | _     |          | -                     |            |           |      |
| > 🔁 Anexos                                         | <mark>0</mark> ###                     | 19/01/2022 17:24    | Pasta de arquivos |                             | ação e Popularização de C&T |       | Orientag |                       |            | Citaçõ    |      |
| > 🔁 Documentos                                     | BIBLIOGRAFIA GERAL - por temas         | 14/04/2022 15:27    | Pasta de arquivos |                             |                             |       |          |                       |            |           |      |
| > Imagens                                          | 🚞 Capturas                             | 29/04/2022 11:42    | Pasta de arquivos |                             |                             |       |          | ×                     |            |           |      |
| > Musica                                           | CARTA A PERO VAZ                       | 22/03/2022 16:10    | Pasta de arquivos |                             |                             |       | -        |                       |            |           |      |
| Este Computador     Área de Trabalho               | CLARICE LISPECTOR                      | 14/04/2022 15:27    | Pasta de arquivos |                             | -                           |       |          |                       |            |           |      |
| <ul> <li>Documentos</li> </ul>                     | COMGRAD BIO                            | 26/04/2022 09:17    | Pasta de arquivos |                             |                             |       |          |                       |            |           |      |
| > 🛓 Downloads                                      |                                        | 05/05/2022 11:00    | Pasta de arquivos |                             |                             |       |          |                       |            |           |      |
| > 🔀 Imagens                                        |                                        | 02/02/2022 12:00    | Pasta de arquivos |                             | o CNPq)                     |       |          |                       | de Educa   | cão e Sai |      |
| > 🕑 Músicas                                        |                                        | 05/05/2022 15.09    |                   |                             | CNPq)                       |       |          |                       | rais em Ed | lucação", | eixo |
| > Videos                                           | ebook - O que e EC hoje                | 12/04/2022 16:37    | Pasta de arquivos |                             |                             |       |          |                       | to EDUCAÇ  | ÃO, SAÚ   | DE & |
|                                                    | Bisco Eocal (C)     Pasta de arquivos  |                     |                   |                             |                             |       |          | UFRGS (de 01/06/2017- |            |           |      |
| Nome: cv_4857432570166806                          |                                        |                     |                   | Pesquisa da Faculdade       |                             |       |          |                       |            |           |      |
| Tipo: Rich Text Format                             |                                        |                     |                   | ~                           | no (autor data)             |       |          |                       |            |           |      |
|                                                    |                                        |                     |                   | go (autor-data)             |                             |       |          |                       |            |           |      |
|                                                    |                                        |                     |                   |                             |                             |       |          |                       |            |           | Q,   |
| <ul> <li>Ocultar pastas</li> </ul>                 |                                        |                     |                   | Salvar                      | chave                       |       |          |                       |            |           |      |
|                                                    |                                        |                     |                   |                             | e atividade                 |       |          |                       |            |           | U    |
| atendime de Courtas produções bibliográficas       |                                        |                     |                   |                             | lo conhecimento             |       |          |                       |            |           |      |
| Nesta ver                                          |                                        |                     |                   |                             | _                           |       |          |                       |            |           |      |
|                                                    |                                        |                     |                   |                             |                             | Ľ     | Confirm  | ar                    |            |           |      |
|                                                    |                                        |                     |                   |                             |                             |       |          |                       | dicos      |           |      |

# 6) O arquivo RTF abrirá como Word.

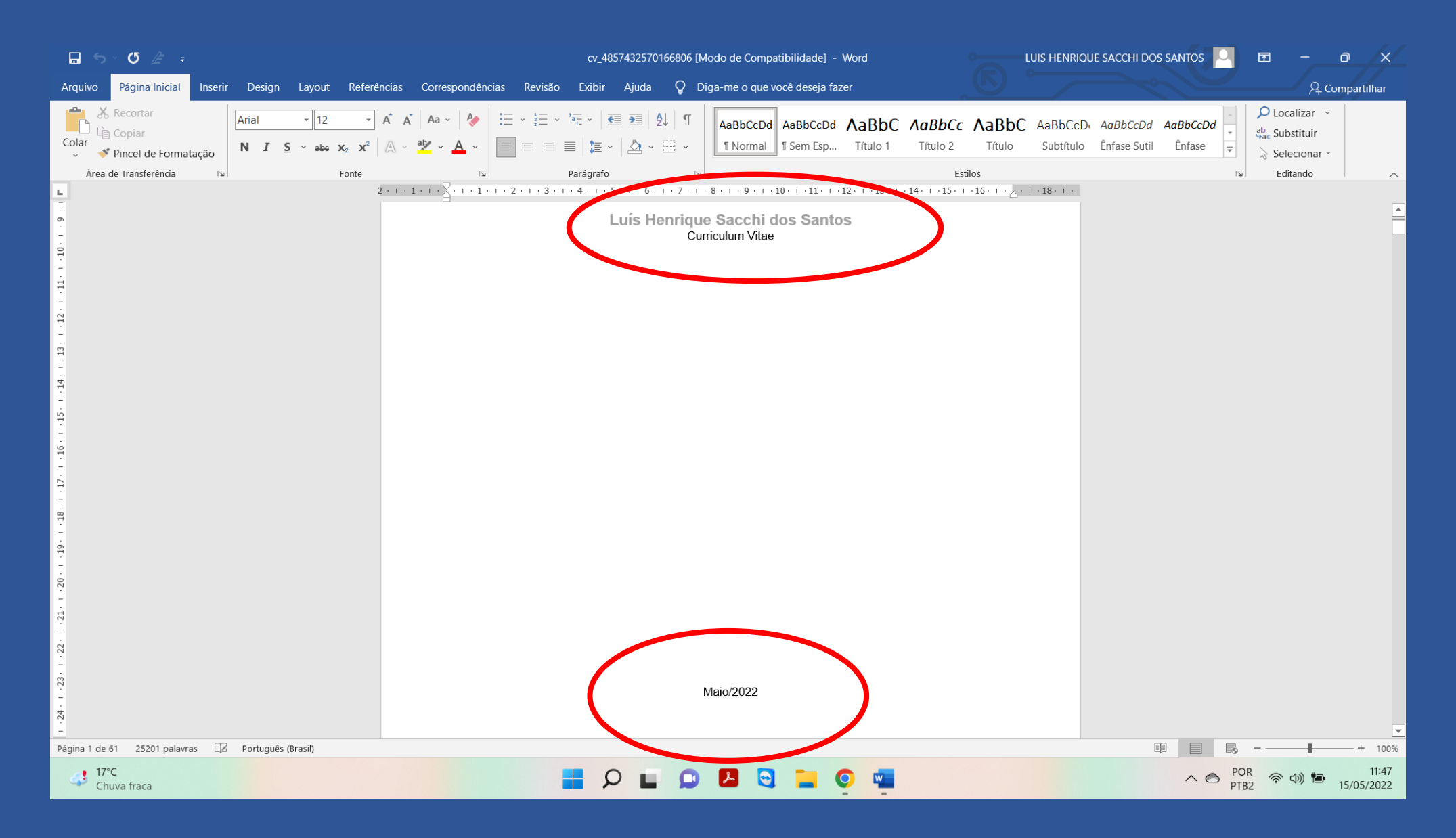